## Web Server Appendices 6.4.1 Creating Users

To use SAP logon tickets, you must create users. This process was initially explained in the **Creating Users** section of the <u>Appendix II: Using Web Server with SAP</u> <u>Portals</u> appendix. However, we will repeat the explanation here.

1. In the NetWeaver Administration go to the following location and click the Create User button as shown below..

User Administration > Identity Management

| Search                                                                                        |               |            |               | Ξ. |
|-----------------------------------------------------------------------------------------------|---------------|------------|---------------|----|
| Get User 💌                                                                                    | Go Advanced S | Search     |               |    |
| Select All Deselect All Create User Copy to New User Delete Unlock Lock Reset Password Export |               |            |               |    |
| 🗘 Logon I                                                                                     | D 🗘 Name      | Department | 🗘 Data Source | ÷  |
| Enter a search parameter and choose Go.                                                       |               |            |               |    |
| Row O of 0                                                                                    | 12            |            |               |    |

- 2. In the Details window, go to the General Information tab and enter the user's logon credentials in the Logon ID field.
- 3. Check the Define Initial Password radiobutton as shown in the example below and then click Save.

Unique solution ID: #1373 Author: Shilpa Sahu Last update: 2017-06-01 13:52